Una vez se haya ingresado a la página de INSCRIPCIÓN VIRTUAL, se deberá completar el usuario y

| N° de Documento |  |
|-----------------|--|
| Nº de Documento |  |
| Clave           |  |
| Clave           |  |
| Ingresar        |  |

la contraseña, generados automáticamente en el momento de la inscripción a la carrera.

A las/os ingresantes nuevos se les asignará el número de documento (sin puntos), tanto para el usuario como para la contraseña. Una vez dentro del Sistema, se podrá, si se desea, modificar la contraseña.

Al presionar sobre el botón **Ingresar**, se podrá acceder entonces, a la página que contiene el **menú principal**.

| IFDC Luis Beltrán Principal Inscripciones - Contacto |               |
|------------------------------------------------------|---------------|
| 26260273 - Diaz Oscar Daniel                         | Cerrar Sesión |
|                                                      |               |
| Rianvanidal                                          |               |

Luego, hacer clic en el menú **Inscripciones**.

Dentro de este menú, seleccionar la opción que corresponda según el tipo de inscripción que se desee completar.

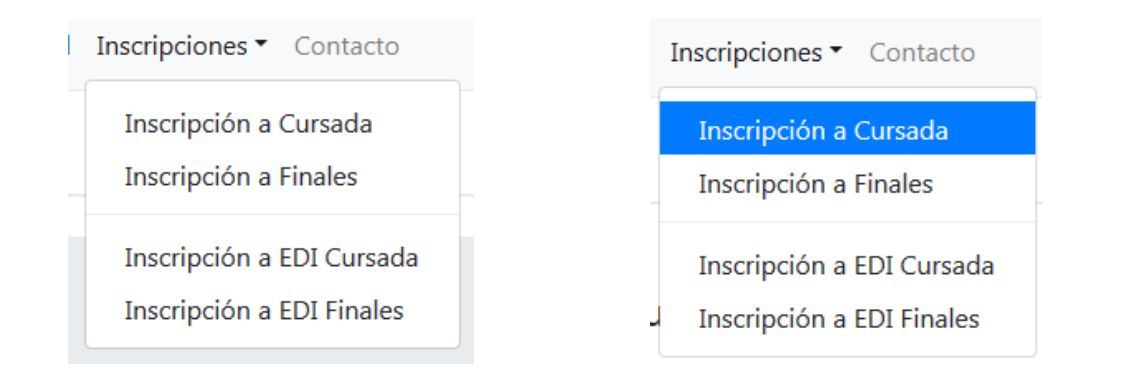

Se visualizará a continuación, el panel de **Inscripciones Pendientes**, con las materías disponibles para la inscripción.

|   | Cronograma | Materia                             | F.Exámen              | Año | Carrera                              | Profesor                   |
|---|------------|-------------------------------------|-----------------------|-----|--------------------------------------|----------------------------|
| 5 | 14212      | Educación Estética<br>Expresiva I   | 12/1/2017 12:00<br>AM | 1   | Profesorado de Primaria<br>Plan 2009 | Altinier Carlos            |
| 8 | 14213      | Educación I                         | 12/2/2017 12:00<br>AM | 1   | Profesorado de Primaria<br>Plan 2009 | Cruz Marcela María         |
| 8 | 14215      | Enseñanza De Las Cs.<br>Sociales I  | 12/2/2017 12:00<br>AM | 1   | Profesorado de Primaria<br>Plan 2009 | Spaim Jorge Omar           |
| 5 | 14214      | Enseñanza De Las Cs.<br>Naturales I | 11/1/2000 12:00<br>AM | 2   | Profesorado de Primaria<br>Plan 2009 | Fernandez Laura<br>Beatriz |

|          | Cronograma | Materia                             | F.B       |
|----------|------------|-------------------------------------|-----------|
|          | 14212      | Educación Estética<br>Expresiva I   | 12/<br>AM |
| <b>V</b> | 14213      | Educación I                         | 12/<br>AM |
| <b>V</b> | 14215      | Enseñanza De Las Cs.<br>Sociales I  | 12/<br>AM |
|          | 14214      | Enseñanza De Las Cs.<br>Naturales I | 11/<br>AM |

Se deberá seleccionar los cronogramas a los que se desea inscribir, marcando la casilla correspondiente, ubicada a la izquierda del número de cronograma.

Luego, hacer clic en el botón Inscribir.

Finalmente, confirmar las inscripciones haciendo clic en el botón Aceptar.

| Guardar Cambios                            |               | ×        |
|--------------------------------------------|---------------|----------|
| ¿Confirma la inscripción a las materias se | eleccionadas? |          |
|                                            | Aceptar       | Cancelar |

El sistema confirmará las inscripciones mostrando las mismas en el panel de **Inscripciones Realizadas,** situado inmediatamente debajo. Opcionalmente se puede realizar una impresión de la pantalla como comprobante de inscripción.

| Inscripcione | s Realizadas                       |                          |     |                                      |                          |                         |                   |
|--------------|------------------------------------|--------------------------|-----|--------------------------------------|--------------------------|-------------------------|-------------------|
| Cronograma   | Materia                            | F.Examén                 | Año | Carrera                              | Profesor                 | F.Inscripción           | N°<br>Inscripción |
| 14213        | Educación I                        | 12/2/2017<br>12:00:00 AM | 1   | Profesorado de<br>Primaria Plan 2009 | Cruz<br>Marcela<br>María | 11/2/2017<br>5:51:04 PM | 67054             |
| 14215        | Enseñanza De Las<br>Cs. Sociales I | 12/2/2017<br>12:00:00 AM | 1   | Profesorado de<br>Primaria Plan 2009 | Spalm Jorge<br>Omar      | 11/2/2017<br>5:51:05 PM | 67055             |

```
Generado el 11/2/2017 5:51 PM
```

Para imprimir la pantalla se deberá hacer clic en el botón **Imprimir** del navegador.

|            | 14125-1415-1                          | 12/2011/02/11            | 101011 | the second second                       | 12112-000                |                         |                   |
|------------|---------------------------------------|--------------------------|--------|-----------------------------------------|--------------------------|-------------------------|-------------------|
| Cronograma | Materia                               | F.Examén                 | Año    | Carrera                                 | Profesor                 | F.Inscripción           | N°<br>Inscripción |
| 14213      | Educación I                           | 12/2/2017<br>12:00:00 AM | 1      | Profesorado de<br>Primaria Plan<br>2009 | Cruz<br>Marcela<br>María | 11/2/2017<br>5:51:04 PM | 67054             |
| 14215      | Enseñanza De<br>Las Cs. Sociales<br>I | 12/2/2017<br>12:00:00 AM | 1      | Profesorado de<br>Primaria Plan<br>2009 | Spalm<br>Jorge<br>Omar   | 11/2/2017<br>5:51:05 PM | 67055             |